# **EVOLVEO** WinPC X5

www.evolveo.com

Vážený zákazníku,

děkujeme, že jste si vybral EVOLVEO WinPC X5 české společnosti EVOLVEO. Věříme, že Vám přinese spoustu zábavy a spokojenosti.

Váš počítač je vyroben podle moderních standardů, přesto věnujte pozornost těmto bezpečnostním pokynům:

- používejte jej při pokojové teplotě v rozmezí od 0°C do 35°C
- nepoužívejte jej v blízkosti vody nebo tepelného zdroje jako např. radiátoru
- zabraňte poškození vodou
- neblokujte ventilační otvory v těle počítače

### První spuštění a nastavení

- 1. připojte USB zařízení (klávesnice, myš)
- 2. připojte monitor pomocí HDMI
- 3. připojte počítačovou síť nebo internet (volitelné)
- 4. připojte napájení
- 5. stiskněte zapínací tlačítko
- následujte se pokyny systému Windows 10 na obrazovce a během několika minut dokončíte úvodní nastavení vašeho počítače

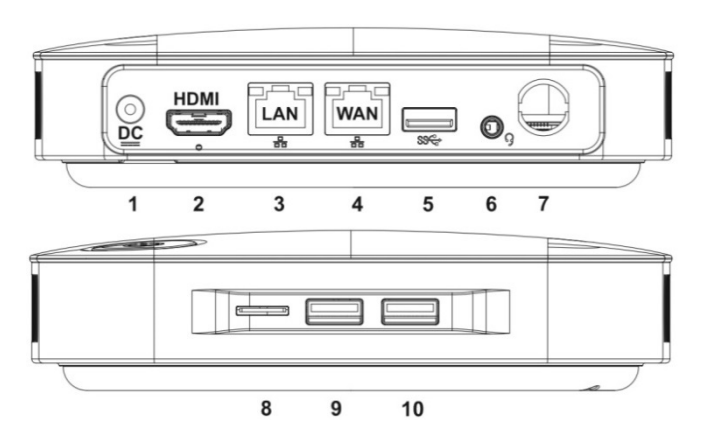

1 vstup pronapájení

6 výstup pro reproduktory/sluchátka/reset routeru

- 2 HDMI výstup
- 3 LAN výstup
- 4 WAN vstup
- 5 USB 3.0

8 čtečka microSDHC karet 9 USB 2.0

WiFi anténa

10 USB 2.0

7

### Připojení k internetu

### 1. WiFi připojení

Připojte se k vašemu WiFi routeru nebo jakémukoliv AP s internetem přes nalezené WiFi připojení.Nabídku WiFi připojení naleznete vpravo dole na liště Windows 10.

### CZ

#### 2. Připojení EVOLVEO WinPC X5 k internetu s pomocí integrovaného WiFi routeru

Počítač je možné využívat také jako bezdrátový WiFi router.

- připojte WAN kabel od Vašeho poskytovatele internetu do WAN vstupu na zadní straně přístroje a počkejte na automatické přidělení IP adresy
- pokud chcete k EVOLVEO WinPC X5 připojit další počítač, použijte síťový kabel, který připojítedo LAN vstupu na zadní straně počítače
- pokud chcete změnit heslo k Vaší WiFi síti v EVOLVEO WinPC X5, připojte se k WiFi "EVOLVEO WinPC X5", zadejte v internetovém prohlížeči adresu <u>http://192.168.1.1</u> a poté vyplňte přístupová data (login: admin a heslo: admin)
- v části "Wireless Settings > Security" zvolte druh zabezpečení a zadejte heslo, poté změny uložte a restartujte nastavení routeru.

### Reset integrovaného routeru

 vložte delší tenký předmět do výstupu na reproduktory/sluchátka (6), po dobu 10 sekund stiskněte spínač na konci výstupu a restartujte router do továrního nastavení

### Instalace 2.5" pevného disku nebo SSD disku

- odšroubujte spodní stranu počítače
- vložte 2.5" pevný disk nebo SSD disk a zasuňte jej do SATA patice
- přišroubujte zpět spodní kryt

Licence Microsoft Windows 10 Home Součástí počítače je také OEM licence Microsoft Windows 10 Home. Tato licence je jedinečná, nepřenositelná a opravňuje k použití pouze s EVOLVEO WinPC X5.

Obnova systému Windows

- pokud chcete obnovit váš operační systém Windows 10, zvolte: Nastavení počítače >> Aktualizace a obnovení >> Obnovení a zvolte způsob obnovení dle pokynů Windows
- instalační soubory pro instalaci Windows 10 v případě, že nemáte možnost obnovy z instalace umístěné na disku počítače, naleznete na této adrese <u>ftp://ftp.evolveo.com/smart-tv-windows-</u> pc/winpc-x5/software/

Potřebujete radu i po přečtení tohoto návodu? Nejprve si přečtěte "FAQ: Často kladené otázky": www.evolveo.com/cz/winpc-x5

nebo kontaktujte technickou podporu EVOLVEO www.evolveo.com/cz/podpora Záruka se NEVZTAHUJE na:

- použití přístroje k jiným účelům
- elektromechanické nebo mechanické poškození způsobené nevhodným použitím
- škody způsobené přírodními živly, jako je oheň, voda, statická elektřina, přepětí, apod.
- škody způsobené neoprávněnou opravou
- poškození záruční plomby na šroubcích v šachtě pro HDD/SSD disk nebo na nečitelné sériové číslo přístroje

### **OCE** prohlášení o shodě

Tímto společnost ABACUS Electric s.r. o. prohlašuje, že zařízení EVOLVEO WinPC X5 je vyrobeno v souladu s požadavky norem a nařízení příslušným k tomuto typu přístroje.

Kompletní text Prohlášení o shodě je k nalezení na <u>ftp://ftp.evolveo.com/ce</u>

Copyright © ABACUS Electric s.r.o. Všechna práva vyhrazena.

Design a specifikace mohou být změněny bez předchozího upozornění.

Vážený zákazník,

ďakujeme, že ste si vybrali EVOLVEO WinPC X5. Veríme, že vám prinesie veľa zábavy a spokojnosti.

Váš počítač je vyrobený podľa moderných štandardov, napriek tomu venujte pozornosť týmto bezpečnostným pokynom:

- používate ho pri izbovej teplote v rozmedzí 0°C až 35°C
- nepoužívajte ho v blízkosti vody alebo tepelného zdroja, napr. radiátora
- zabráňte jeho poškodeniu vodou
- neblokujte ventilačné otvory v tele počítača

Prvé spustenie a nastavenie

- 1. pripojte USB zariadenie (klávesnicu, myš)
- 2. pripojte monitor pomocou HDMI
- 3. pripojte počítačovú sieť alebo Internet (voliteľné)
- 4. pripojte napájanie
- 5. stlačte zapinacie tlačidlo
- nasledujte pokyny systému Windows 10 na obrazovke a po niekoľkých minútach tak dokončíte úvodné nastavenie vášho počítača

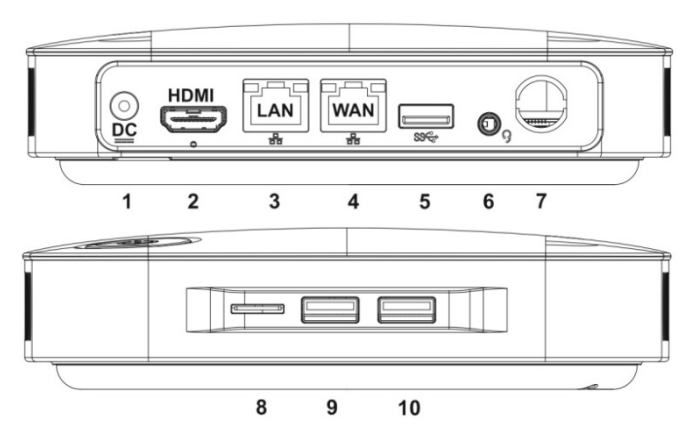

- výstup pre 1 vstup pre napájanie 6 reproduktory/slúchadlá/ reset routera HDMI výstup WiFi anténa 2 7 3 čítačka microSDHC kariet LAN výstup 8 4 WAN vstup
- 5 **USB 3.0**

- 9 USB 2.0
- 10 USB 2.0

Pripojenie na Internet

1. WiFi pripojenie

Pripojte sa k vášmu WiFi routeru alebo akémukoľvek AP s internetom prostredníctvom nájdeného WiFi pripojenia vpravo dolu na lište Windows 10, v ponuke WiFi pripojenie.

### 2. Pripojenie EVOLVEO WinPC X5 k Internetu pomocou integrovaného WiFi routera

Počítač možno používať aj ako bezdrôtový WiFi router.

- pripojte WAN kábel od vášho poskytovateľa internetu do WAN vstupu na zadnej strane prístroja a počkajte na automatické pridelenie IP adresy
- ak chcete k EVOLVEO WinPC X5 pripojiť ďalší počítač pomocou sieťového kábla, pripojte tento kábel do LAN vstupu na zadnej strane počítača
- ak chcete zmeniť heslo k vašej WiFi sieti v EVOLVEO WinPC X5, pripojte sa k WiFi "EVOLVEO WinPC X5", v internetovom prehliadači zadajte adresu http://192.168.1.1 a potom vyplňte prístupové údaje, login: admin a heslo: admin
- v časti "Wireless Settings > Security" zvoľte druh zabezpečenia a zadajte heslo, potom zmeny uložte a reštartujte nastavenie routera.

#### Reset integrovaného routera

 dlhší tenký predmet vložte do výstupu pre reproduktory/slúchadlá (6) a pre reštartovanie routera na továrenské hodnoty na 10 sekúnd stlačte spínač na konci výstupu

#### Inštalácia 2.5" pevného disku alebo SSD disku

- odskrutkujte spodnú stranu počítača
- vložte 2.5" pevný disk alebo SSD disk a zasuňte ho do SATA pätice
- priskrutkujte naspäť spodný kryt

Licencia Microsoft Windows 10 Home Súčasťou počítača je aj OEM licencia Microsoft Windows 10 Home. Táto licencia je jedinečná, neprenosná a oprávňuje používať iba s EVOLVEO WinPC X5.

Obnova systému Windows

- Ak chcete obnoviť váš operačný systém Windows 10, zvoľte: Nastavenie počítača >> Aktualizácia a obnovenie >> Obnovenie >> a tu zvoľte spôsob obnovenia podľa pokynov vo Windows 10
- inštalačné súbory na inštaláciu Windows 10 v prípade, ak nemáte možnosť obnovy z inštalácie umiestnenej na disku počítača, nájdete na tejto adrese <u>ftp://ftp.evolveo.com/smart-tv-windows-pc/winpcx5/software/</u>

Potrebujete radu aj po prečítaní tohto návodu? Najprv si prečítajte "FAQ: často kladené otázky": www.evolveo.com/sk/winpc-x5

alebo kontaktujte technickú podporu EVOLVEO www.evolveo.com/sk/podpora

### Záruka NEPLATÍ pri:

• použití prístroja na iné účely

- elektromechanickom alebo mechanickom poškodení spôsobenom nevhodným používaním
- škode spôsobenej prírodnými živlami, ako sú oheň, voda, statická elektrina, prepätie atď.
- škode spôsobenej neoprávnenou opravou
- poškodení záručnej plomby na skrutkách v šachte pre HDD/SSD disk alebo nečitateľnom sériovom čísle prístroja

## **OCE** VYHLÁSENIE O ZHODE

Týmto spoločnosť ABACUS Electric s.r.o. vyhlasuje, že EVOLVEO WinPC X5 je v súlade s požiadavkami noriem a nariadení príslušnými pre tento typ prístroja.

Kompletný text Vyhlásenia o zhode je na <u>ftp://ftp.evolveo.com/ce</u>

Copyright © ABACUS Electric s.r.o. Všetky práva vyhradené.

Dizajn a špecifikácia môžu byť zmenené bez predošlého upozornenia.

### ΕN

Dear customer,

thank you for choosing the EVOLVEO WinPC X5. We believe you will enjoy a lot of fun and happiness.

Your computer is designed according to latest standards but yet pay attention to the following safety precautions:

- use the device only at room temperature in the range from 0°C to 35°C
- do not use the device near water or a heat source such as a radiator
- prevent water damage
- do not obstruct ventilation openings in the computer

### The first launch and setting

- 1. connect the USB device (keyboard, mouse)
- 2. connect the monitor via the HDMI output
- 3. connect the computer network or internet (optional)
- 4. connect the power supply
- 5. press the power button
- 6. follow the Windows 10 instructions on the screen and you will complete the initial setup of your computer in a few minutes

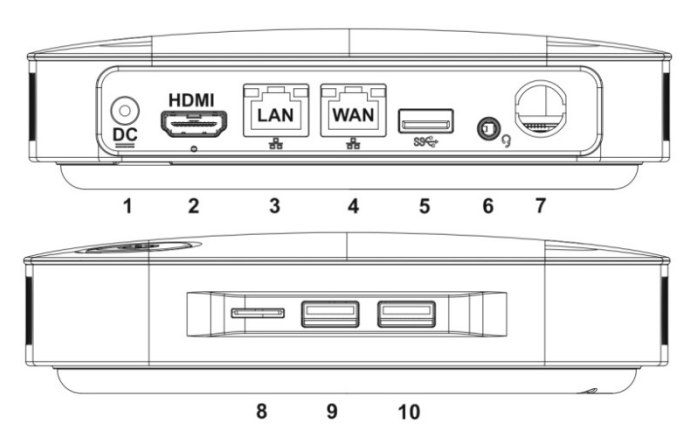

| 1           | Power supply input                 | 6 Speaker output /<br>headphone output /<br>router reset button                |
|-------------|------------------------------------|--------------------------------------------------------------------------------|
| 2           | HDMI output                        | 7 integrated external WiFi                                                     |
| 3<br>4<br>5 | LAN output<br>WAN input<br>USB 3.0 | <ul><li>8 microSDHC card reader</li><li>9 USB 2.0</li><li>10 USB 2.0</li></ul> |

### Internet connection

### 1. WiFi connection

Connect to your WiFi router or any access point with the internet connection via found WiFi connection, which you find on the right side of the Windows 10 status bar (in the WiFi connection menu).

### 2. WinPC X5 EVOLVEO internet connection using the integrated WiFi router

The computer can also be used as a wireless WiFi router

- connect the WAN cable provided by your internet provider to the WAN input on the back of the device, IP addresses will be assigned automatically
- if you want to connect another computer to EVOLVEO WinPC X5 using a network cable, connect the cable to the LAN input on the back of the computer
- if you want to change the password of your WiFi network in EVOLVEO WinPC X5, connect to WiFi "EVOLVEO WinPC X5", type in the following address in the web browser http://192.168.1.1 and then complete access data (login: admin and password: admin)
- See "Wireless Settings> Security" section to select the type of security and enter the password, then save your changes and perform a restart of the router settings

#### How to reset the integrated router

 insert a long thin object in the speaker/headphone output (6), press the reset button at the end of the output and hold it for 10 seconds to reset the router to factory settings

### 2.5" HDD or SSD installation

- unscrew the bottom of the computer
- insert the 2.5" HDD or SSD and slide it into the SATA slot
- fasten the bottom cover

### Microsoft Windows 10 Home Licence

The computer includes also the Microsoft Windows 10 Home OEM licence. This licence is unique, non-transferable and entitles you to use it only with the EVOLVEO WinPC X5.

### Windows System Restore

- if you want to restore your Windows 10 operating system, please select: Computer Settings >> Update and Recovery >> Recovery >> select the way of recovery by following the Windows instructions
- if you do not have the option to restore the OS from the installation located on a computer disk, the Windows 10 installation files can be found at: <u>ftp://ftp.evolveo.com/smart-tv-windows-pc/winpcx5/software/</u>

Do you still need advice after reading this user manual? First, read "Frequently Asked Questions" at www.evolveo.com/en/winpc-x5

or contact the EVOLVEO technical support at <a href="http://www.evolveo.com/en/support">www.evolveo.com/en/support</a>

The warranty DOES NOT APPLY to:

- using the device for other purposes than it was designed to
- electrical or mechanical damage caused by improper use

- damage caused by natural elements such as fire, water, static electricity, power surges etcetera.
- damage caused by an unauthorized repair
- damage to the warranty seal on the screws in the slot for HDD/SSD drive or unreadable serial number of the device

## **OCE** DECLARATION OF CONFORMITY

Hereby, the company ABACUS Electric s.r.o. declares that the EVOLVEO WinPC X5 is in compliance with the requirements of the standards and regulations, relevant for the given type of device.

Find the complete text of Declaration of conformity at <a href="http://ftp.evolveo.com/ce">http://ftp.evolveo.com/ce</a>

Copyright © ABACUS Electric s.r.o. All rights reserved.

Design and specification may be changed without prior notice.

Szanowny kliencie, dziękujemy za wybranie EVOLVEO WinPC X5. Mamy nadzieję, że przyniesie ci wiele radości i satysfakcji.

Komputer został wyprodukowany zgodnie z nowoczesnymi standardami, jednak należy zwrócić uwagę na następujące wytyczne dotyczące bezpieczeństwa:

- korzystaj z niego w temperaturze pokojowej w zakresie od 0°C do 35°C
- nie używaj go w pobliżu wody lub źródeł ciepła, takich jak kaloryfer
- unikaj zalania
- nie blokuj otworów wentylacyjnych w obudowie komputera

Pierwsze uruchomienie i ustawienie

- 1. podłącz urządzenia USB (klawiatura, mysz)
- 2. za pośrednictwem HDMI podłącz monitor
- 3. podłącz do sieci komputerowej lub internetu (opcjonalnie)
- 4. podłącz zasilanie
- 5. naciśnij przycisk włączania
- 6. postępuj zgodnie z instrukcjami systemu Windows 10 na ekranie, a w ciągu kilku minut wykonasz wstępną konfigurację komputera

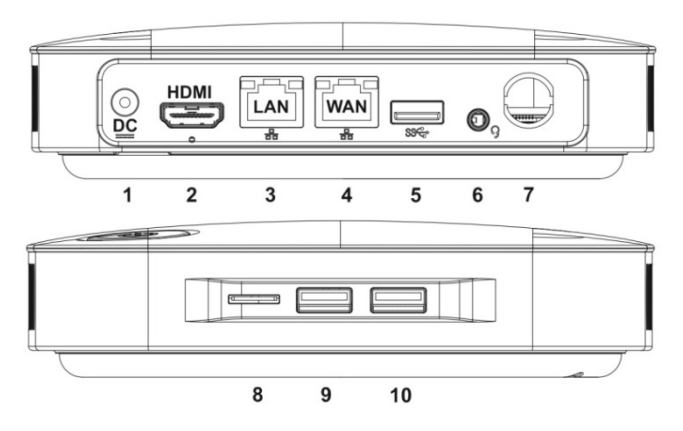

1 wejście zasilania

6 wyjście dla głośników/słuchawek/reset routera 7 antena WiFi

- 2 wyjście HDMI
- 3 wyjście LAN
- 4 wyjście WAN
- 5 USB 3.0

- 7 antena WiFi8 czytnik kart microSDHC
- 9 USB 2.0
- 10 USB 2.0

#### Podłączenie do internetu

#### 1. Połączenie WiFi

Podłącz się do swojego routera WiFi lub jakiegokolwiek AP z internetem za pomocą połączenia WiFi na prawo na dole na pasku Windows 10, w menu połączenie WiFi.

### 2. Podłączenie EVOLVEO WinPC X5 do Internetu za pomocą zintegrowanego routera WiFi

Komputer można używać także jako router bezprzewodowy WiFi.

- podłącz kabel WAN od twojego dostawcy usług internetowych do wejścia na tylnej stronie urządzenia i poczekaj na automatyczne przypisanie adresu IP
- jeżeli chcesz do EVOLVEO WinPC X5 podłączyć inny komputer za pomocą kabla sieciowego, podłącz kabel ten do wejścia LAN na tylnej stronie komputera
- jeżeli chcesz zmienić hasło do swojej sieci WiFi w EVOLVEO WinPC X5, podłącz się do WiFi "EVOLVEO WinPC X5", wpisz do przeglądarki internetowej adres <u>http://192.168.1.1</u>, a wypełnij dane dostępu, login: admin i hasło: admin
- w części "Wireless Settings > Security" wybierz rodzaj zabezpieczenia i wprowadź hasło, a następnie zapisz zmiany i zrestartuj router.

### Resetowanie zintegrowanego routera

 wstaw dłuższy cienki przedmiot do wyjścia dla głośników/słuchawek (6) i naciśnij przycisk na końcu wyjścia przez 10 sekund, aby wykonać restart routera do ustawień fabrycznych

Instalacja dysku twardego 2.5" lub dysku SSD

- poluzuj śruby na dolnej części komputera
- wstaw dysk twardy 2.5" lub dysk SSD i zasuń go do

- gniazda SATA
- przykręć z powrotem dolną obudowę

Licencja Microsoft Windows 10 Home Komputer posiada również licencję OEM Microsoft Windows 10 Home. Licencja ta jest pojedyncza, nieprzenośna i uprawnia do korzystania tylko z EVOLVEO WinPC X5.

Przywracanie systemu Windows

- Jeżeli chcesz przywrócić swój system operacyjny Windows 10, wybierz: Ustawienia komputera >> Aktualizacja i przywracanie >> Przywracanie >> i tutaj wybierz sposób przywrócenia, zgodnie z poleceniami systemu Windows
- pliki instalacyjne do instalacji Windows 10, jeśli nie masz możliwości przywrócenia z instalacji znajdującej się na dysku komputera, można znaleźć pod adresem <u>ftp://ftp.evolveo.com/smart-tv-windows-</u> <u>pc/winpc-x5/software/</u>

Potrzebujesz porady nawet po przeczytaniu niniejszej instrukcji obsługi?

Najpierw należy przeczytać "FAQ: najczęściej zadawane pytania" <u>www.evolveo.com/pl/winpc-x5</u>

lub skontaktować się z pomocą techniczną EVOLVEO pod adresem <u>www.evolveo.com/pl/wsparcie</u>

### Gwarancja NIE ODNOSI się do:

- używania urządzenia do innych celów
- uszkodzeń elektromechanicznych lub mechanicznych spowodowanych wskutek niewłaściwego użytkowania
- szkód spowodowanych elementami środowiska naturalnego, takimi jak ogień, woda, elektryczność statyczna, przepięcie itp.
- szkód spowodowanych nieuprawnioną naprawą
- uszkodzenia plomby gwarancyjnej na śrubkach we wnęce dla dysku HDD/SDD lub nieczytelnego numeru seryjnego urządzenia

## **OCE** DEKLARACJA ZGODNOŚCI

Niniejszym spółka ABACUS Electric s.r.o. deklaruje, że EVOLVEO WinPC X5 jest zgodny z wymaganiami norm i rozporządzeń właściwych dla tego typu urządzenia. Pełny tekst Deklaracji zgodności znajduje się na <u>ftp://ftp.evolveo.com/ce</u>

Copyright © ABACUS Electric s.r.o. Wszelkie prawa zastrzeżone.

Wygląd i dane techniczne mogą ulec zmianie bez uprzedniego powiadomienia.

### HU

Kedves vásárlónk,

Köszönjük, hogy megvásárolta EVOLVEO WinPC X5 terméket.

Az ön számítógépét a legmodernebb előírásoknak megfelelően tervezték, mindazonáltal kérjük tartsa be a következő biztonsági szabályokat:

- a készüléket csak szobahőmérsékleten használja (0°C és 35°C)
- ne használja az eszközt víz ill. hőforrás (pl. radiátor) közelében
- előzze meg az esetleges vízkár kialakulásának lehetőségét
- ne takarja le a számítógép ventillátorának külső nyílásait

### Az első bekapcsolás és beállítások

- 1. csatlakoztassa az USB eszközöket (billentyűzet, egér)
- 2. csatlakoztassa a monitort a HDMI kimeneten keresztül
- csatlakozzon a számítógépes vagy világhálóra (vagylagos)
- 4. csatlakoztassa a tápegységet
- 5. nyomja meg a bekapcsoló gombot
- kövesse a Windows 10 képernyőjén megjelenő utasításokat, s ezzel néhány perc alatt be is fejezi a számítógép elsődleges telepítési eljárását

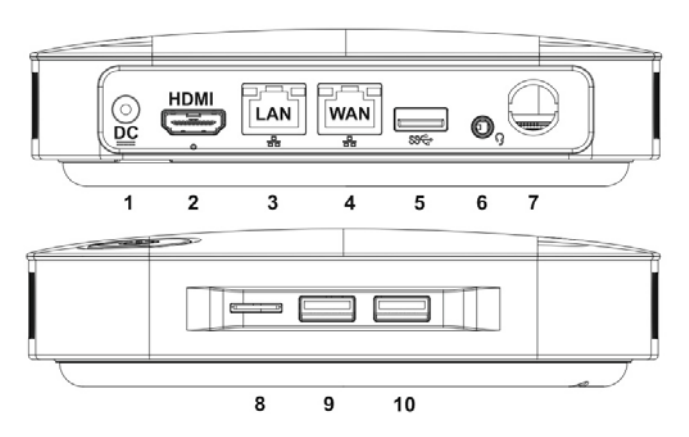

- 1 Tápegység bemenet
- 2 HDMI kimenet
- 3 LAN kimenet
- 4 WAN bemenet
- 5 USB 3.0

6 Mikrofon kimenet / fejhallgató kimenet / router reset gomb

- 7 beépített külső WiFi antenna
- 8 microSDHC kártyaolvasó
- 9 USB 2.0
- 10 USB 2.0

### Internet kapcsolat

### 1. WiFi kapcsolat

Csatlakozzon WiFi router-éhez vagy bármilyen internet csatlakozási ponthoz, melyet WiFi kapcsolatán keresztül talál. A WiF kapcsolatot a Windows 10 állapotsorának jobb szélén (a WiFi kapcsolat menüben) találja.

#### 2. A WinPC X5 EVOLVEO internet kapcsolat a beépített WiFi router segítségével

A számítógépet vezeték nélküli WiFi router-ként is használhatjuk

- csatlakoztassa az internet szolgáltatója által adott kábelt a készülék hátoldalán található WAN bemenetbe. Az IP címek automatikusan kiosztásra kerülnek
- amennyiben egy másik számítógépet szeretne hálózati kábel segítségével az EVOLVEO WinPC X5höz kapcsolni, csatlakoztassa a kábelt a készülék hátoldalán található LAN bemenetbe
- az EVOLVEO WinPC X5 WiFi hálózati csatlakozási jelszavának megváltoztatásához csatlakozzon az "EVOLVEO WINPC X5" nevű hálózathoz, üsse be a böngészőbe a következő címet: <u>http://192.168.1.1</u> és adja meg a kért hozzáférési információkat (login: admin jelszó: admin)
- Nézze meg a "Vezeték nélküli beállítások> Biztonság" fejezetet, ahol kiválaszthatja a biztonság fajtáját és a jelszót. Ezek után mentse el a változtatásokat és indítsa újra a routert.

### A beépített router újraindítása

 helyezzen egy hosszú, vékony tárgyat a mikrofon/fejhallgató kimenetbe (6), nyomja meg a reset gombot a kimenet mélyén majd tartsa azt 10 másodpercig lenyomva. A router gyári beállításai ezután visszaállítódnak.

### 2.5" HDD vagy SSD telepítés

- csavarozza le a számítógép alját
- helyezze be a 2.5" HDD-t vagy SSD-t és csúsztassa be a SATA csatlakozóba
- erősítse fel újra az alsó fedőlemezt

### Microsoft Windows 10 Home Licensz

A számítógép rendelkezik a Microsoft Windows 10 Home OEM licenszével. Ez a szoftver engedély egyedi, nem átruházható, és csak az EVOLVEO WinPC X5-tel használható fel.

### Windows Rendszer Helyreállítás

- Amennyiben helyre kívánja állítani a Windows 10 operációs rendszert, kérjük látogasson el a következő menüpontba:
  Számítógép beállítások >>Frissítés és helyreállítás >> Helyreállítás >> válassza ki a helyreállítás módját a Windows útmutatásainak követésével
- Abban az esetben ha nincs lehetősége az operációs rendszer helyreállítására a számítógép merevlemezéről, a Windows 10 telepítő programját a következő helyről is letöltheti:

### HU

ftp://ftp.evolveo.com/smart-tv-windowspc/winpc-x5/software/

További kérdése van még a kézikönyv elolvasása után? Először olvassa el a "FAQ: gyakran intézett kérdések"-et: www.evolveo.com/hu/winpc-x5

vagy vegye fel a kapcsolatot az EVOLVEO technikai támogató csapatával a következő linken www.evolveo.com/hu/tamogatas

### A garancia NEM terjed ki a következő esetekre:

- az eszköz nem rendeletetésszerű használata esetén
- a nem megfelelő használatból fakadó elektronikus vagy mechanikus sérülés esetén
- természeti erők (pl. tűz, víz, statikus elektromosság, áramingadozás stb.) által okozott károk esetén
- engedély nélküli javításból eredő kár esetén
- a garanciapecséten, vagy a HDD/SSD meghajtó csavarján látható sérülés, illetve olvashatatlan szériaszámmal rendelkező eszköz esetén

## **OCE** MEGFELELŐSSÉGI NYILATKOZAT

Az Abacus Electric, s.r.o. ezennel kijelenti, hogy az EVOLVEO WinPC X5 termék megfelel a hasonló termékekre vonatkozó rendelkezéseknek és törvényi előírásoknak

A megfelelősségi nyilatkozat teljes szövegét a következő linkre kattintva érheti el <u>ftp://ftp.evolveo.com/ce</u>

Copyright © ABACUS Electric s.r.o. Minden jog fenntartva.

A design és specifikáció minden előzetes bejelentés nélkül változhat.

# **EVOLVEO** WinPC X5

www.evolveo.com